## PHEL Orders and Reporting

### How to Submit STD Test Order

**Step 1:** Log into the <u>MyNewJersey</u> portal, look for DOH Apps and click on "PHEL Orders and Reporting."

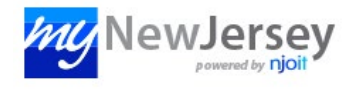

| DOH Applications          |  |
|---------------------------|--|
| PHEL Orders and Reporting |  |

Step 2: Click the "Manage Orders" menu and then click the "Order Patient Samples" submenu link.

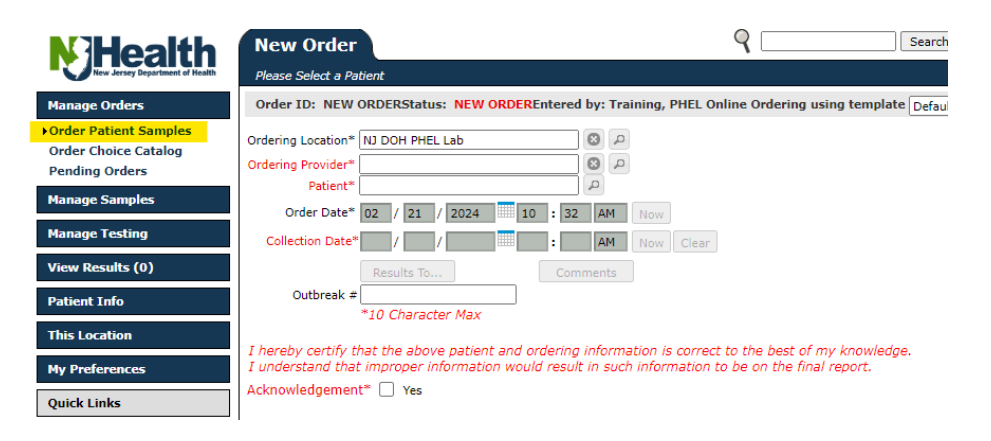

#### Step 3: Enter the "Ordering Location" and "Ordering Provider"

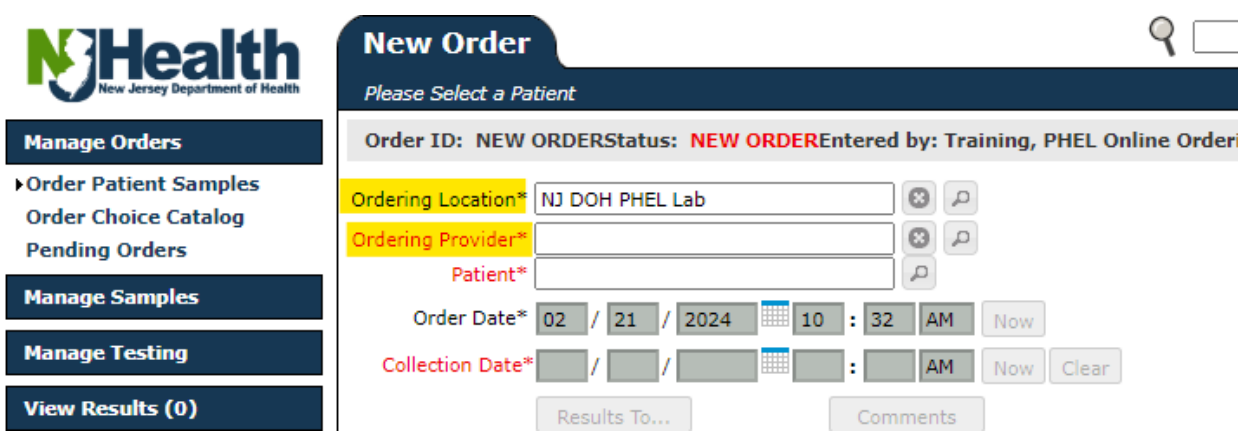

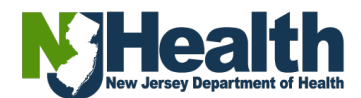

Step 4: Click in the "Patient" field, then click on "New Patient"

| New Order                                |                   |        |              |      |        |      |         |      |                  |        |        |     | 9          |      |            | Sea         |
|------------------------------------------|-------------------|--------|--------------|------|--------|------|---------|------|------------------|--------|--------|-----|------------|------|------------|-------------|
| Please Select a Pa                       | tient             |        |              |      |        |      |         |      |                  |        |        |     |            |      |            |             |
| Order ID: NEW                            | ORDERS            | tatus  | S: NEW ORI   | DER  | Entere | ed b | y: Trai | inin | g, PHEL          | L On   | line O | rde | ring using | temp | late Defau | lt Template |
| Ordering Location*                       | NJ DOH            | PHEL   | . Lab        |      |        | C    | 9       |      |                  |        |        |     |            |      |            |             |
| Ordering Provider*                       |                   |        |              |      |        | 6    | 90      |      |                  |        |        |     |            |      |            |             |
| Patient*                                 |                   |        |              |      |        | 1    | 2       |      |                  |        |        |     |            |      |            |             |
| Order Date*                              | Type at le        | east . | 3 characters | to s | earch. |      |         |      |                  |        |        |     |            |      |            |             |
| Collection Date*                         | 🗆 sł              | now A  | Advanced Sea | arch | I      |      |         |      |                  |        |        |     |            |      |            |             |
| Outbreak #                               | Name <sup>1</sup> | •      | Patient ID   | \$   | SSN    | \$   | MRN     | \$   | DOB <sup>2</sup> | •      | Sex    | \$  | Address    | PCP  | Practice   | Сору        |
| I hereby certify ti<br>I understand that |                   |        |              |      |        |      | No m    | atch | ing reco         | ords f | found  |     |            |      |            |             |
| Acknowledgemen                           | φ                 |        |              |      |        |      |         | -    | 1                | Ð      |        |     |            |      |            | ę           |
| Order Choices                            |                   |        |              |      |        |      |         |      |                  |        |        |     |            |      | New P      | atient      |

**Step 5:** In the **"Demographics"**, fill out all the required fields and any other information the patient has provided, then click **"Save"**.

| Domographics                |                 |      |            |                 |                  |            |               |                    | 2 V I      |
|-----------------------------|-----------------|------|------------|-----------------|------------------|------------|---------------|--------------------|------------|
| Demographics                |                 |      |            |                 |                  |            |               |                    | - <u> </u> |
|                             |                 |      |            |                 |                  |            |               |                    |            |
|                             |                 |      |            | CDRSS Number    |                  |            |               |                    |            |
| Practice*                   | NJ DOH PHEL Lab | P    |            | Address 1       |                  |            |               |                    |            |
| Patient ID                  |                 | More |            | ZIP/Postal Code |                  |            |               |                    |            |
| Last Name*                  |                 | Į    |            | City            |                  |            |               |                    |            |
| First Name*                 |                 | Į    |            | State*          | UJ CIN           |            |               |                    |            |
| Middle Name                 |                 | J    |            | Email           |                  |            |               |                    |            |
| Date of Birth (mm/dd/yyyy)* |                 |      |            | Phone           |                  |            |               |                    |            |
| Sex for Clinical Purpose*   | <b></b>         |      |            |                 | atient is Deceas | ed         |               |                    |            |
| Race                        |                 |      | <b>8</b> 2 |                 |                  |            |               |                    |            |
| Ethnicity                   |                 |      | 0          |                 | Name             | Patient ID | SSN           | Patient Match Rule |            |
|                             |                 |      |            |                 |                  |            |               |                    |            |
|                             |                 |      |            | Match List      |                  | Nom        | tabing roco   | rda found          |            |
|                             |                 |      |            |                 |                  | NOTIN      | sterning reco | us touriu          |            |
|                             |                 |      |            |                 |                  |            |               |                    |            |
| Comments Aler               | ts              |      |            | L               |                  |            |               |                    |            |
| Results To Linked           | Docs Aliases    |      |            |                 |                  |            |               |                    |            |
| * Poquired field            |                 |      |            |                 |                  |            |               |                    |            |
| Required field              |                 |      |            |                 |                  |            |               |                    |            |
|                             |                 |      |            |                 |                  |            |               |                    |            |
|                             |                 |      |            |                 |                  |            |               |                    |            |

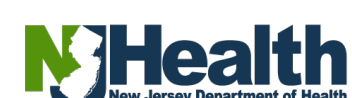

Save Discard Changes Cancel

# **Step 6:** Enter the **"Collection Date"** and **"Chart #"**. Read the **"Acknowledgement"** statement and click the "Yes" box if you agree the information is correct.

| Order ID: NEW OR               | RDER S                                                                                                    | Status: NEW ORDER                                                             |
|--------------------------------|----------------------------------------------------------------------------------------------------|-------------------------------------------------------------------------------|
| Ordering Location*             | STDLVAL                                                                                                    | 0 4                                                                           |
| Ordering Provider*<br>Patient* | Test,                                                                                                    |                                                                               |
| Order Date*                    | 02 / 21 / 2024 09 : 47                                                                                                    |                                                                               |
| Collection Date*               | 02 / 21 / 2024 09 : 47                                                                                                    | AM Now Clear                                                                  |
| Chart #*                       | Results To Con                                                                                                    | nments                                                                        |
| Acknowledgement*               | I hereby certify that the above pa<br>information is correct to the best of<br>I understand that improper inform<br>such information to be on the fina | tient and ordering<br>of my knowledge.<br>nation would result in<br>I report. |

#### Step 7: In the "Order Choices" section:

- Click in the **"Order Choice Search"** field, type in the order choice needed (you can type in the order choice abbreviation or profile name)

| Order ID: NEW OR      | DER                                                                                                    | Status: NEW ORDER                                                                  | Entered by: |
|-----------------------|----------------------------------------------------------------------------------------------------|------------------------------------------------------------------------------------|-------------|
| Ordering Location*    | STDLVAL                                                                                                    | 9                                                                                  |             |
| Ordering Provider*    | STDLVAL                                                                                                    | 99                                                                                 |             |
| Patient*              | Test,                                                                                                    | 9                                                                                  |             |
| Order Date*           | 02 / 21 / 2024 09 :                                                                                                    | 48 AM Now                                                                          |             |
| Collection Date*      | 02 / 21 / 2024 09 :                                                                                                    | 47 AM Now Clear                                                                    |             |
| Chart #*              | 1234                                                                                                    |                                                                                    |             |
|                       | Results To                                                                                                    | omments                                                                            |             |
| Acknowledgement*      | I hereby certify that the above p<br>information is correct to the bes<br>I understand that improper infor<br>such information to be on the fir<br>Yes | atient and ordering<br>t of my knowledge.<br>mation would result in<br>nal report. |             |
| Order Choices         |                                                                                                    |                                                                                    |             |
| Order Chain           | Court                                                                                                    | Abbreviation list                                                                  | [ Add       |
| Order Choice          | Search ID                                                                                                    | Sample Type                                                                        | Careal      |
| Order Choice          | Sample ID                                                                                                    | Sample Type                                                                        | Cancer      |
| To select an order ch | oice, type in the text box or select a                                                                                                    | n order choice list.                                                               |             |

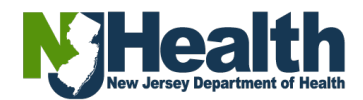

Step 8: Select the "Order Choice" needed. You can select more than one test.

| •••    | •            |                               |               |                                                                                                    |                  |
|--------|--------------|-------------------------------|---------------|----------------------------------------------------------------------------------------------------|------------------|
| Order  | Choice Searc | h                             |               |                                                                                                    | 3                |
| Order  | Choice Name: |                               |               | <ul> <li>Search All Order Choices</li> <li>Search Order Choice List: STD Tes</li> <li>Search Profiles</li> </ul> | ts 🗸             |
| φ.     | Show 20      | entries                       | ← 1 →         | Showing 1 to                                                                                                    | o 6 of 6 entries |
| Select | Abbreviation | Name                          | Alternate ID1 | Collection Information                                                                                           | Host Codes       |
|        | <u>40003</u> | C. trachomatis/N. gonorrhoeae | 40003         | *Not Specified in Not Specified                                                                                  |                  |
|        | <u>40001</u> | Chlamydia trachomatis         | 40001         | *Not Specified in Not Specified                                                                                  |                  |
|        | GON          | GC Culture                    | GON           | *Not Specified in Inoculated Agar Plate                                                                          |                  |
|        | <u>40002</u> | Neisseria gonorrhoeae         | 40002         | *Not Specified in Not Specified                                                                                  |                  |
|        | <u>30001</u> | Syphilis Serology             | 30001         | Serum in Not Specified                                                                                           |                  |
|        | <u>40004</u> | Trichomonas vaginalis         | 40004         | *Not Specified in Not Specified                                                                                  |                  |
|        |              |                               |               |                                                                                                    |                  |
| ¢      | Show 20      | entries                       | ← 1 →         | Showing 1 to                                                                                                    | o 6 of 6 entries |

Step 9: When you click in the "Order Choices" box, the choice(s) will move down to the "Selected Items" section. Click the "Add Selected Items" button located at the bottom of the page once all choices are selected. Order Choice Search

| Orde  | r Choice Name: |                            |               |           | <ul> <li>Search All Order C</li> <li>Search Order Choi</li> <li>Search Profiles</li> </ul> | hoices<br>ce List: STD Tes | its      | ~       |
|-------|----------------|----------------------------|---------------|-----------|--------------------------------------------------------------------------------------------|----------------------------|----------|---------|
| φ     | Show 20        | entries                    |               | 1 →       |                                                                                            | Showing 1 to               | o 5 of 5 | entries |
| Selec | t Abbreviation | Name                       | Alte          | rnate ID1 | Collection Information                                                                     |                            | Host     | Codes   |
|       | <u>40003</u>   | C. trachomatis/N. gonorrho | eae 400       | 03        | *Not Specified in Not Spe                                                                  | cified                     |          |         |
|       | GON            | GC Culture                 | GOI           | 4         | *Not Specified in Inoculat                                                                 | ed Agar Plate              |          |         |
|       | <u>40002</u>   | Neisseria gonorrhoeae      | 400           | 02        | *Not Specified in Not Spe                                                                  | cified                     |          |         |
|       | <u>30001</u>   | Syphilis Serology          | 300           | 01        | Serum in Not Specified                                                                     |                            |          |         |
|       | <u>40004</u>   | Trichomonas vaginalis      | 400           | 04        | *Not Specified in Not Spe                                                                  | cified                     |          |         |
|       |                |                            |               |           |                                                                                            |                            |          |         |
| ¢     | Show 20        | entries                    |               | 1 →       | M                                                                                          | Showing 1 to               | o 5 of 5 | entries |
| _     |                |                            |               |           |                                                                                            |                            |          |         |
| Sele  | cted Items     |                            |               |           |                                                                                            |                            |          |         |
| Selec | t Abbreviation | Name                       | Alternate ID1 | Collectio | on Information                                                                             | Host Codes                 | Count    | Remove  |
|       | <u>40001</u>   | Chlamydia trachomatis      | 40001         | *Not Sp   | ecified in Not Specified                                                                   |                            | 1        | ×       |
|       |                |                            |               |           |                                                                                            |                            |          |         |

Add Selected Items Cancel

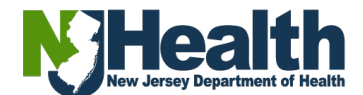

**Note:** Depending on the order choice, you can change the **"Count"** # to how many tests you need.

| Se | lect | ted Items    |                       |               |                                 |            |       |        |
|----|------|--------------|-----------------------|---------------|---------------------------------|------------|-------|--------|
| Se | lect | Abbreviation | Name                  | Alternate ID1 | Collection Information          | Host Codes | Count | Remove |
| ł  | ✓    | 40001        | Chlamydia trachomatis | 40001         | *Not Specified in Not Specified |            | 1     | ×      |
|    |      |              |                       |               |                                 |            |       |        |
|    |      |              |                       |               |                                 |            |       |        |
|    |      |              |                       |               |                                 |            |       |        |
|    |      |              |                       |               |                                 |            |       |        |
|    |      |              |                       |               |                                 |            |       |        |
|    |      |              |                       |               |                                 |            |       |        |

**Step 10:** Click on the **"Sample Type"**. Select the **"Sample Type"** needed. Note: The selection of multiple sample types for the same test will create individual SID#.

| Order Choices                                                                                                    |                                                                                            |                                                               |         |
|----------------------------------------------------------------------------------------------------|--------------------------------------------------------------------------------------------|---------------------------------------------------------------|---------|
| Order Choice Search                                                                                                    |                                                                                            | Abbreviation list                                             | Add     |
| Order Choice                                                                                                    | Sample ID                                                                                  | Sample Type                                                   | Cancel  |
| Chlamydia trachomatis                                                                                                    | T.B.D.                                                                                     | •                                                             |         |
| Detailed Sample Collection Info                                                                                                    | ormation can be found by cl                                                                | - Default -<br>Cervical swab                                  |         |
| Package and Ship all specimens                                                                                                    | according to USDOT Hazard                                                                  | c <u>Rectal swab</u>                                          | 71-178. |
| Package and ship all Category A i<br>Package and ship all Category B i                                                                   | nfectious substances followin<br>nfectious substances followin                             | Throat swab                                                   |         |
| Overnight deliveries are accepted<br>Ground deliveries are accepted M<br>For further questions regarding p<br>State Courier Service Info | Tuesday through Friday 8:30<br>onday through Friday 8:30 a<br>ackaging and shipping please | y <u>Vaginal swab</u><br>n octact PHEL Receiving at (609) 530 | -8387.  |

**Step 11:** Answer any required information under **"Clinical Information"** at the bottom of the page.

| Documentatio    | on and Actions        |                |            |              |             |
|-----------------|-----------------------|----------------|------------|--------------|-------------|
| Print Labels    | Clinical Info         | Requisition(s) | Lab Report | Cancel Order | Linked Docs |
| Clinical Inform | nation                |                | ? 🖻 🗙      | ]            |             |
| Clinical Info   |                       |                |            |              |             |
| Order Choices   | Clinical Info         | Response       |            |              |             |
| 40001           | S1. Reason for Visit* |                | ~          | Save         |             |
|                 |                       |                |            |              |             |
|                 |                       |                |            |              |             |

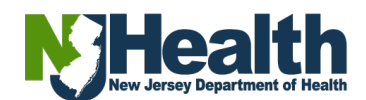